# Der SITECO Wirtschaftlichkeitsrechner

# Allgemeines

# Der SITECO Wirtschaftlichkeitsrechner ist eine Web-Anwendung zur Bewertung der Wirtschaftlichkeit von zwei Aussenbeleuchtungsanlagen.

Die Anlagen ("Vergleichsanlage" und "Neuanlage") können in Bezug auf Investitionskosten und Betriebskosten über eine variable Nutzungsdauer hinweg miteinander verglichen werden.

Für die Beurteilung der Rentabilität wird die Amortisation einer Mehrinvestition über die Nutzungsdauer statisch sowie dynamisch berechnet und in Tabellen bzw. Grafiken dargestellt.

Den Siteco Wirtschaftlichkeitsrechner gibt es

- im Kundenservicezentrum f
  ür registrierte Nutzer. Die Projekte des Nutzers werden unter dessen Partnernummer zentral auf dem Siteco-Server gespeichert und k
  önnen sp
  äter jederzeit wieder aufgerufen oder gel
  öscht werden
- allgemein zugänglich auf der Siteco-Internetseite unter "Planungswerkzeuge". Bei ansonsten gleichem Funktionsumfang gibt es hier keine Speichermöglichkeit.

Je Projekt ist ein Vergleich zweier Anlagen ("Vergleichsanlage" und "Neuanlage") möglich.

### **Hinweis zur Navigation**

| siteco                     | Home           | Planungswei         | rkzeuge Pr              | odukte Ref                 | erenzen            | Service              | Licht            | Unternehr     | nen Kontak             | t                  |
|----------------------------|----------------|---------------------|-------------------------|----------------------------|--------------------|----------------------|------------------|---------------|------------------------|--------------------|
| Presse                     | Proj           | ektdaten            |                         |                            |                    |                      |                  |               | Hilfe                  |                    |
| eJournale<br>Download      | Neu /<br>Laden | Allgemeine<br>Daten | Investitions-<br>kosten | Betriebsk. o.<br>Energiek. | Energie-<br>kosten | Kosten-<br>übersicht | Grafik<br>Kosten | Grafik<br>CO2 | Grafik<br>Amortisation | Projekt<br>als PDF |
| Links<br>Planungswerkzeuge |                |                     |                         | Allgen                     | neine Pr           | ojektdate            | en               |               |                        |                    |

Über die Navigationsleiste oben können Sie zwischen den einzelnen Ein- und Ausgabeseiten der Anwendung wechseln. Sie müssen dabei keine bestimmte Reihenfolge einhalten, zu beachten ist aber, dass ohne eintsprechende Eingaben die korrespondierenden Ausgabeseiten keine Ergebnisse anzeigen können.

Die aktuelle Seite ist in der Navigationsleiste grün hinterlegt.

Alternativ zur Nutzung der Navigationsleiste können Sie mittels "Weiter" bzw. "Zurück" eine Seite vor- bzw. zurückspringen.

Die Anwendung unterteilt sich in Eingabeseiten, auf denen Daten eingetragen werden, sowie Ausgabeseiten, die Ihnen die Ergebnisse übersichtlich darstellen.

Eingabeseiten sind:

- Allgemeine Daten
- Investitionskosten
- Betriebskosten ohne Energiekosten
- Energiekosten

Ausgabeseiten sind:

- Kostenübersicht
- Grafik Kosten
- Grafik CO2
- Grafik Amortisation

#### Bitte beachten Sie:

- Eingetragene Werte werden erst dann gespeichert, wenn Sie zu einer anderen Seite wechseln!
- Numerische Werte (z.B. Prozentangaben) können sowohl in der Form "x.y" (mit Punkt als Komma) als auch in der Form "x,y" eingegeben werden. In letzterem Fall wird der Wert beim Verlassen des Feldes in die erste Variante konvertiert.
- Über den "Hilfe"-Link rechts oben steht Ihnen ein pdf-Dokument mit Vorschlägen für bestimmte Eingabefelder zur Verfügung.

#### Hinweis:

Bei dem auf den folgenden Seiten gezeigten Projekt handelt es sich um kein reales Projekt. Die eingegeben Werte dienen lediglich der Anschauung zur Bedienung des Programms.

## 1. Neu / Laden

#### 1.1 Meine Projekte

Nach der Menüauswahl "Wirtschaftlichkeitsberechnung" wird Ihnen - falls vorhanden - eine Liste der Projekte angezeigt, die Sie bereits angelegt haben.<sup>1</sup>

| siteco                                            | Home Produkt | e Referenzen   | Service                  | Licht     | Unternehmen | Planungstools | Kontakt                                 |
|---------------------------------------------------|--------------|----------------|--------------------------|-----------|-------------|---------------|-----------------------------------------|
| Presse<br>eJournale<br>Download                   | Projektdat   | en             | Meir                     | e Proi    | akta        | Đơ            | kumentation                             |
| Links<br>Planungswerkzeuge<br>Technischer Support | Projekt      |                | ktname                   |           | onto        |               |                                         |
| Produktrücknahme<br>Neues                         | 25<br>47     | Testp<br>Testp | rojekt-25<br>rojekt-47   |           |             |               | E d d d d d d d d d d d d d d d d d d d |
| Kundenservicezentrum<br>Anfrage                   | 48           | Testp          | rojekt-48                |           |             |               | —————————————————————————————————————   |
| berechnung<br>My Siteco                           | 60<br>62     | Testr<br>Testr | rrojekt-60<br>rrojekt-62 |           |             |               |                                         |
| Garantie                                          | 88<br>200    | LED I          | Retrofit                 |           |             |               | h ô<br>Re                               |
|                                                   | 399          | SLEC           | _import                  |           |             |               |                                         |
|                                                   | 422          | Grünl          | bach                     |           |             |               |                                         |
|                                                   |              |                | Neues                    | Projekt s | tarten      |               |                                         |

Sie können hier:

- ein vorhandenes Projekt durch Klick auf die Projektnummer oder den Projektnamen auswählen und weiter bearbeiten
- ein neues Projekt starten
- Projekte kopieren
- Projekte löschen.

Nach Ihrer Wahl kommen Sie automatisch auf die Seite "Allgemeine Daten".

<sup>&</sup>lt;sup>1</sup> Bei der allgemein zugänglichen Version des Wirtschaftlichkeitsrechners entfällt diese Seite

## 2. Allgemeine Daten

| siteco                             | Home Planungsv                                  | verkzeuge Pro                           | odukte Refe   | renzen              | Service                  | Licht                    | Unterneh         | nen Konta <del>l</del> | t       |
|------------------------------------|-------------------------------------------------|-----------------------------------------|---------------|---------------------|--------------------------|--------------------------|------------------|------------------------|---------|
| Presse                             | Projektdater                                    | n                                       |               |                     |                          |                          |                  | Hilfe                  |         |
| eJournale                          | Neu / Allgemein                                 | e Investitions-                         | Betriebsk. o. | Energie-            | Kosten-                  | Grafik                   | Grafik           | Grafik                 | Projekt |
| Links                              | Laden Daten                                     | kosten                                  | Energiek.     | kosten              | ubersicht                | Kosten                   | CO2              | Amortisation           | als PDF |
| Planungswerkzeuge                  |                                                 |                                         | Allgem        | eine Pr             | ojektdat                 | en                       |                  |                        |         |
| Technischer Support                |                                                 |                                         |               |                     |                          |                          |                  |                        |         |
| Produktrücknahme                   | Projektnummer:                                  | 60                                      |               |                     |                          |                          |                  |                        |         |
| Neues<br>Kundenservicezentrum      | Projektname:                                    | Testprojekt-6                           | 0             |                     | Planer:                  | Stadtwe                  | erke Tra         | unstein                |         |
| Anfrage                            | Bauherr:                                        | Stadt Traunst                           | ein           | -10                 | Betreuer:                | Eisele f                 | ૨                |                        |         |
| Wirtschaftlichkeits-<br>berechnung | Strasse:                                        | Herzog-Otto-S                           | Str. 6        |                     | Strasse:                 |                          |                  |                        |         |
| My Siteco                          | PL 7:                                           | 83278                                   |               |                     | PI 7.                    | 83278                    |                  |                        |         |
| Garantie                           |                                                 | Traunstein                              |               | 2 <sup>1</sup> .    |                          | Traunst                  | ein              |                        |         |
|                                    | Urt:                                            | Tiddinstein                             |               |                     | Urt:                     | and a                    | ein.             |                        |         |
|                                    | Telefon:                                        | T.                                      |               |                     | Telefon:                 | 0861-                    |                  |                        |         |
|                                    | Fax:                                            |                                         |               | 1                   | Fax:                     | 0861-                    |                  |                        |         |
|                                    | E-Mail:                                         |                                         |               |                     | E-Mail:                  | r.eisele                 | @sitecc          | o.de                   |         |
|                                    | Allg<br>Allgemeine Teueru<br>Allgemeiner Zinsfu | gemeine Dat<br>ngsrate (%):<br>Iss (%): | en für die    | dynam<br>3 T<br>3.9 | ische An<br>euerungsrate | nortisat<br>• für Energi | ionsre<br>e (%): | chnung                 | 5       |
|                                    |                                                 | < Zuruc                                 | К             |                     |                          |                          | wei              | iter >                 |         |

#### 2.1 Allgemeine Projektdaten

Sie können hier:

- Einen Projektnamen vergeben
- "Planer", "Bauherr" und "Betreuer" sowie die zugehörigen Kontaktfelder frei belegen.

Die Einträge in der rechten Spalte werden – wenn vorhanden – aus Ihren Kundendaten ausgelesen und automatisch vorbelegt. Sie können die Felder aber jederzeit überschreiben, die geänderten Einträge werden dann in diesem Projekt gespeichert.

Die Projektnummer wird vom System automatisch vergeben.

#### 2.2 Allgemeine Daten für die dynamische Amortisationsrechnung

Geben Sie hier die Daten ein, die für die Berechnung der dynamischen Amortisation nötig sind:

- Allgemeine Teuerungsrate (%)
- Teuerungsrate für Energie (%)
- Allgemeiner Zinsfuss (%)

## 3. Investitionskosten

| siteco                             | Home Planungswerkzeuge Produkte Referenzen                                                                                                    | Service Licht Unternehmen Kontakt                                                                                                    |
|------------------------------------|----------------------------------------------------------------------------------------------------|----------------------------------------------------------------------------------------------------|
|                                    | Projektdaten                                                                                                    | Hilfe                                                                                                    |
| Presse                             | rojentation                                                                                                    |                                                                                                    |
| eJournale                          | Nev ( Allwareine Investiisee Betvieliely o Energi                                                                                                    | a Kostan Ovatik Ovatik Ovatik Deviald                                                                                                    |
| Download                           | Laden Daten kosten Energiek. koster                                                                                                    | n übersicht Kosten CO2 Amortisation als PDF                                                                                                    |
| Links                              |                                                                                                    |                                                                                                    |
| Planungswerkzeuge                  | Investitio                                                                                                    | nskosten                                                                                                    |
| Technischer Support                |                                                                                                    |                                                                                                    |
| Produktrücknahme                   | Vergleichsanlage                                                                                                    | Neue Anlage                                                                                                    |
| Neues<br>Kundenservicezentrum      |                                                                                                    |                                                                                                    |
| Anfrage                            |                                                                                                    |                                                                                                    |
| Wirtschaftlichkeits-<br>berechnung | Artikelnr. 5na57022c                                                                                                    | Artikelnr. 5NA558e1nt1c436                                                                                                    |
| My Siteco                          | Bezeichnung                                                                                                    | Bezeichnung                                                                                                    |
| Garantie                           | Großer Klassiker, Mastleuchte, ↑<br>primäre Lichtlenkung mit<br>Spiegelschalen, aus Aluminium,<br>primäre lichttechn. Abdeckung:<br>Abdeckwanne, aus PMMA,<br>Prismenstruktur, KBI,<br>Lichtaustritt: direkt<br>strahlend, für 2 x HME 80W,<br>Vorschaltgerät: KVC, parallel<br>Morschaltgerät: KVC, parallel<br>Preis /Leuchte € 0.00<br>Anzahl Lampen /Leuchte 2<br>Preis /Lampe € 4.00<br>Montagekosten € 0.00 | SQ 100, Mastleuchte, primäre<br>Lichtlenkung mit<br>Radial-Facettenoptik, aus<br>Aluminium, facettiert, primäre<br>lichttechn. Abdeckung:<br>Abdeckscheibe, aus<br>Binscheiben-Sicherheitsglas,<br>klar, Lichtaustritt: direkt<br>strahlend, Montageart:<br>AnzahlLeuchten 22<br>Preis /Leuchte € 771.00<br>AnzahlLampen /Leuchte 1<br>Preis /Lampe € 7.00<br>Montagekosten € 48.00 |

Tragen Sie hier die Investitionskosten für die "Vergleichsanlage" (=Alt-Anlage) und die "Neue Anlage" ein.

Wird die eingegebene Artikelnummer beim Verlassen des Feldes "Artikelnr." im Elektronischen Katalog gefunden, werden zugehörige Daten (z.B. Bezeichnung, Anzahl Lampen/Leuchte, Preis/Leuchte) aus den Leuchtendaten ermittelt und in die entsprechenden Felder auf dieser und den folgenden Seiten vorgetragen.<sup>2</sup>

<sup>&</sup>lt;sup>2</sup> nur leere Felder werden automatisch gefüllt. Klicken Sie auf "Eingaben löschen" um alle Feldinhalte in der Eingabemaske zu löschen.

Jederzeit können die Werte danach manuell verändert und gespeichert werden. Die Investitionskosten der Anlagen werden bei Änderung eines Feldeintrags automatisch neu berechnet.

Im obigen Beispiel wird die Modernisierung einer bestehenden Anlage mit neuen Leuchten geprüft, der Preis/Leuchte ist links daher 0,00 EUR.

Um die alte Anlage von jetzt an über Jahre hinweg mit der Neuanlage wirtschaftlich vergleichbar zu machen, werden bei ihr die Lampen erneuert.

Speichern Sie Ihre Einträge, indem Sie mit "Weiter", "Zurück" oder über die Navigationsleiste oben zu einer anderen Seite navigieren.

## 4. Betriebskosten ohne Energiekosten

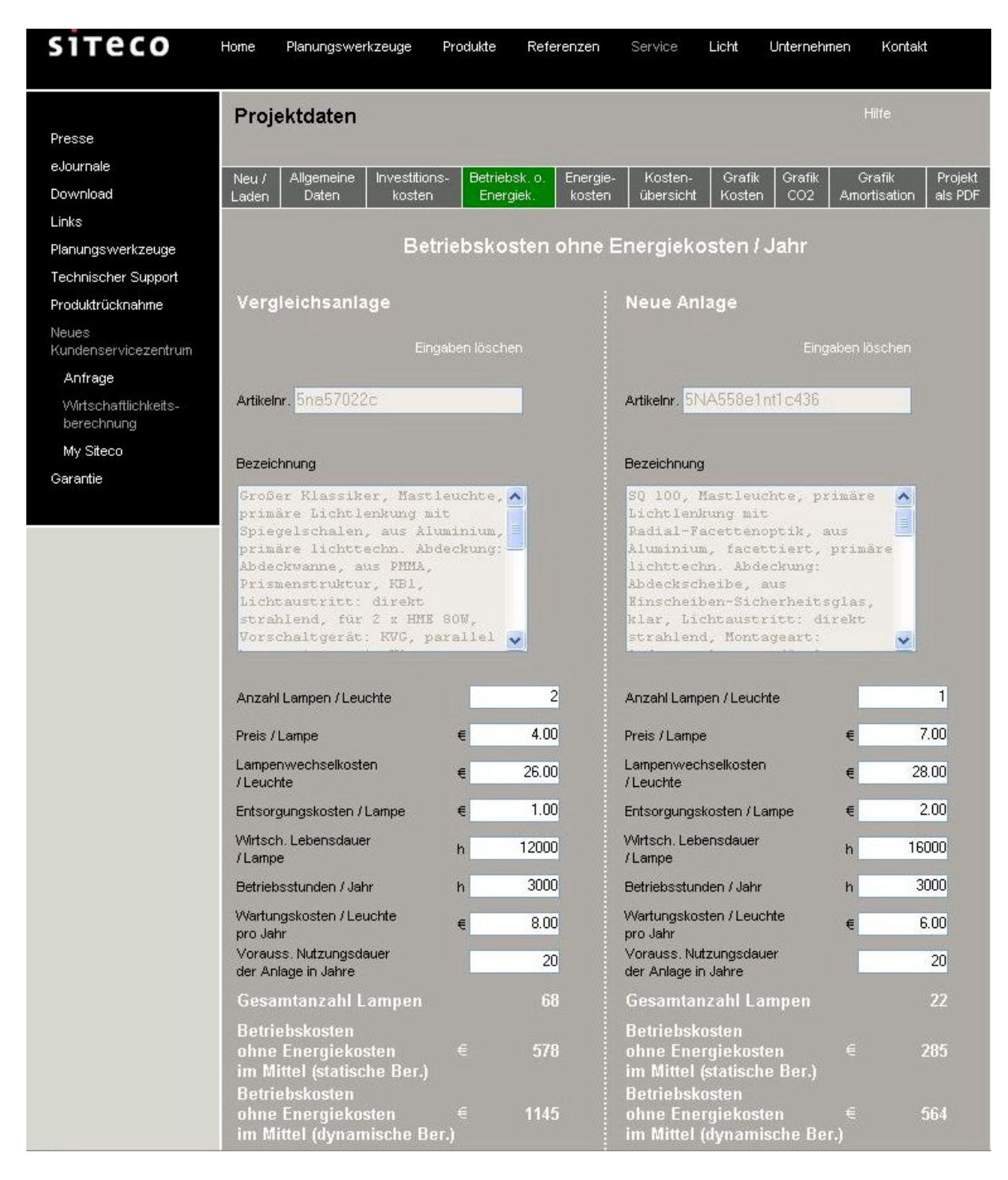

Artikelnummer und Bezeichnung werden auf dieser Seite informativ dargestellt ohne geändert werden zu können.

Tragen Sie links die Betriebskosten für die "Vergleichsanlage" (=Alt-Anlage) und rechts für die "Neue Anlage" ein.

Automatisch berechnet werden

- die Gesamtanzahl der Lampen
- die Betriebskosten ohne Energiekosten im Mittel (statische Berechnung)
- die Betriebskosten ohne Energiekosten im Mittel (dynamische Berechnung)

# 5. Energiekosten

| siteco                             | Home Planungswerkzeuge Produkte Referenzen                                                                                                    | Service Licht Unternehmen Kontakt                                                                                                    |
|------------------------------------|----------------------------------------------------------------------------------------------------|----------------------------------------------------------------------------------------------------|
| Presse                             | Projektdaten                                                                                                    | Hilfe                                                                                                    |
| eJournale                          | Neu / Allgemeine Investitions- Betriebsk. o. Energie                                                                                                    | e- Kosten- Grafik Grafik Projekt                                                                                                    |
| Download                           | Laden Daten kosten Energiek. koster                                                                                                    | n übersicht Kosten CO2 Amortisation als PDF                                                                                                    |
| Planungswerkzeuge                  | Energieko                                                                                                    | sten / Jahr                                                                                                    |
| Technischer Support                |                                                                                                    |                                                                                                    |
| Produktrücknahme                   | Vergleichsanlage                                                                                                    | Neue Anlage                                                                                                    |
| Neues<br>Kundenservicezentrum      | Eingaben löschen                                                                                                    | Eingaben löschen                                                                                                    |
| Anfrage                            |                                                                                                    |                                                                                                    |
| Wirtschaftlichkeits-<br>berechnung | Artikelnr. <mark>Sna57022c</mark>                                                                                                    | Artikelnr. 5NA558e1nt1c436                                                                                                    |
| My Siteco                          | Bezeichnung                                                                                                    | Bezeichnung                                                                                                    |
|                                    | Großer Klassiker, Mastleuchte,<br>primäre Lichtlenkung mit<br>Spiegelschalen, aus Aluminium,<br>primäre lichttechn. Abdeckung:<br>Abdeckwanne, aus PMMA,<br>Frismenstruktur, KBI,<br>Lichtaustritt: direkt<br>strahlend, für 2 x HME 800,<br>Vorschaltgerät: KVG, parallel | SQ 100, Mastleuchte, primäre<br>Lichtlenkung mit<br>Radial-Facettenoptik, aus<br>Aluminium, facettiert, primäre<br>lichttechn. Abdeckung:<br>Abdeckscheibe, aus<br>Binscheiben-Sicherheitsglas,<br>klar, Lichtaustritt: direkt<br>strahlend, Montageart: |
|                                    | Lampentyp HME                                                                                                    | Lampentyp HME                                                                                                    |
|                                    | Lampenleistung VV 80                                                                                                    | Lampenleistung VV 50                                                                                                    |
|                                    | VG Verlustleistung W 10                                                                                                    | VG Verlustleistung W 7                                                                                                    |
|                                    | Vorschaltgeräteart KVG                                                                                                    | Vorschaltgeräteart KVG                                                                                                    |
|                                    | Dimmung der Leuchten:                                                                                                    | Dimmung der Leuchten:                                                                                                    |
|                                    | Betrieb % 100 50 0                                                                                                    | Betrieb % 100 50 25                                                                                                    |
|                                    | Zeitdauer / Jahr h 2000 1000 0                                                                                                    | Zeitdauer / Jahr h 1000 1000 1000                                                                                                    |
|                                    | Systemleistung W 180 107 11                                                                                                    | Systemleistung W 57 32 20                                                                                                    |
|                                    | Strompreis / KWh € 0.12                                                                                                    | Strompreis / KWh € 0.12                                                                                                    |
|                                    | CO2-Faktor in kg/kWh 0.6                                                                                                    | CO2-Faktor in kg/k/Vh 0.6                                                                                                    |

Artikelnummer und Bezeichnung werden auf dieser Seite informativ dargestellt ohne geändert werden zu können.

Tragen Sie links die erforderlichen Daten für die "Vergleichsanlage" (=Alt-Anlage) und rechts für die "Neue Anlage" ein.

Lampenleistung und Verlustleistung des Vorschaltgeräts addieren sich zur Lampensystemleistung.

#### Dimmung der Leuchten

Die erste Spalte kann nicht editiert werden. Sie haben folgende Werte voreingestellt:

- Betrieb:100% (also ungedimmt)
- Zeitdauer / Jahr:" die zuvor eingegebene Jahres-Betriebsstundenzahl.

- Systemleistung (der Leuchte): Produkt aus der Lampenanzahl / Leuchte und der Lampensystemleistung (s.o.)

Die Spalten in der Mitte und rechts können verwendet werden, um regelmässige Dimmzeiten abzubilden.

Im obigen Beispiel soll die "Vergleichsanlage" zu einem Drittel **auf 50%** betrieben werden. Der Eintrag "50" dient dabei nur der Dokumentation, er stellt keine Rechengrösse dar. Entscheidend für die Berechnung sind die "Zeitdauer / Jahr" – hier auf 1000 Stunden eingestellt – und die (Leuchten-)Systemleistung, die bei einem 50%-Betrieb entsprechenden Herstellerangaben entnommen werden muss.

Die "Neue Anlage" wird im obigen Beispiel zu je einem Drittel **mit 25%, 50% und 100%** Leistung betrieben.

Vorschläge für den Strompreis und den ortsabhängigen CO2-Faktor können wieder über den "Hilfe"-Link rechts oben abgerufen werden.

| Anschlussleistung<br>der Anlage              | 6.12  | Anschlussleistung kw<br>der Anlage             | 1.25 |
|----------------------------------------------|-------|------------------------------------------------|------|
| Energieverbrauch / Jahr K                    | 15879 | Energieverbrauch / Jahr KWh                    | 2397 |
| CO2-Faktor in kg/kWh                         | 0.6   | CO2-Faktor in kg/kWh                           | 0.6  |
| CO2-Emission der<br>Anlage / Jahr            | 9.53  | CO2-Emission der t<br>Anlage / Jahr            | 1.44 |
| Energiekosten im<br>Mittel (statische Ber.)  | 1905  | Energiekosten im<br>Mittel (statische Ber.) €  | 288  |
| Energiekosten im<br>Mittel (dynamische Ber.) | 4583  | Energiekosten im<br>Mittel (dynamische Ber.) ∈ | 692  |

Berechnet werden:

- Anschlussleistung der Anlagen
- Energieverbrauch / Jahr (unter Berücksichtigung einer eventuellen Dimmung)
- CO2-Emission der Anlagen
- Energiekosten pro Jahr im Mittel (statisch und dynamisch).

## 6. Kostenübersicht

Auf der Ausgabeseite "Kostenübersicht" können Sie in der erweiterten Navigationsleiste zwischen statischer und dynamischer Betrachtung (C3- / C4-Methode) umschalten.

#### 6.1 Statische Betrachtung

| siteco                             | Home  | Planungswer   | kzeuge Pr     | odukte Refer   | enżen  | Service     | Licht  | Unternehr | nen Kontak   | t       |
|------------------------------------|-------|---------------|---------------|----------------|--------|-------------|--------|-----------|--------------|---------|
| Presse                             | Proj  | ektdaten      |               |                |        |             |        |           | Hilfe        |         |
| eJournale                          | Neu / | Allgemeine    | Investitions- | Betriebsk. o.  | Energi | e- Kosten-  | Grafik | Grafik    | Grafik       | Projekt |
| Lioks                              | Laden | Daten         | kosten        | Energiek.      | kostei | n upersicht | Kosten |           | Amortisation | ais PUF |
| Planungswerkzeuge                  | St    | atische Betra | cntung        | Dynamis        | ch (C3 | -Methode)   |        | Dynamis   | ch (C4-Metho | de)     |
| Technischer Support                |       |               |               |                |        |             |        |           |              |         |
| Produktrücknahme                   |       | Üb            | ersicht de    | r Kosten I 、   | Jahr   | (statischer | Kostei | nvergi    | eich)        |         |
| Neues<br>Kundenservicezentrum      |       |               |               |                |        |             |        |           |              |         |
| Anfrage                            |       |               |               |                |        | Vergleichs  | anlage | Neue      | Anlage       |         |
| Wirtschaftlichkeits-<br>berechnung |       | Lineard       | e Abschreibu  | ng der Anlage  |        |             |        |           | 901          |         |
| My Siteco                          |       |               |               |                |        |             |        |           | 0            |         |
| Garantie                           |       | Betrieb       | skosten ohn   | e Eneraiekoste | n ∈    |             | 578    |           | 285          |         |
|                                    | 2     |               |               |                |        |             | 100    |           | 49           |         |
|                                    |       | Energie       | kosten        |                | €      |             | 1905   |           | 288          |         |
|                                    |       | Lifergi       | RUSIUN        |                |        |             | 100    |           | 15           |         |
|                                    |       | Betrieb       | skosten aes   | amt            |        |             | 2483   |           | 573          |         |
|                                    |       |               |               |                |        |             | 100    |           | 23           |         |
|                                    |       | Geeam         | tkosten       |                | €      |             | 2483   |           | 1474         |         |
|                                    |       | ocsam         | (RUBICI)      |                | %      |             | 100    |           | 59           |         |
|                                    |       | C02 5-        |               |                |        |             | 9.53   |           | 1.44         |         |
|                                    |       | CO2-EII       | 11331011      |                | %      |             | 100    |           | 15           |         |

In der Kostenübersicht werden die einzelnen Kostenpositionen sowie die CO2-Emission absolut und prozentual gegenübergestellt.

Bei der statischen Betrachtung wird die "Lineare Abschreibung der Anlage" aus den Kosten für Leuchten zzgl. ihrer Montagekosten ermittelt und auf die Jahre der Nutzungsdauer verteilt.

Im Beispiel wurden bei der Vergleichsanlage keine neuen Leuchten installiert.

## 6.2 Dynamisch (C3-Methode)

#### Hinweis zur C3-Methode

Berechnet weden die eingesparten Betriebskosten über die Nutzungsdauer:

- Es wird mit dem Endwert gerechnet, d.h., man gibt an, welcher Ertrag sich im Jahr n durch die Mehrinvestition (für die Neuanlage) ergeben hat.
- Der Endwert ergibt sich aus der Summe der eingesparten Betriebskosten, die als Raten einer exponentiell ansteigenden Rente mit dem Kalkulationszinssatz auf den Endzeitpunkt aufgezinst
   werden.
- Der Rentabilitätszinsfuß ist die Auflösung der allgemeinen Zinseszinsformel nach dem Zinsfuß.

| siteco                             | Home   | Planungswei   | rkzeuge P    | rodukte Refer   | renzen | Service      | Licht  | Unternehr | nen Kontak   | t       |
|------------------------------------|--------|---------------|--------------|-----------------|--------|--------------|--------|-----------|--------------|---------|
|                                    | Proi   | ektdaten      |              |                 |        |              |        |           | Hilfe        |         |
| Presse                             |        |               |              |                 |        |              |        |           |              |         |
| eJournale                          | blen / | Allgemeine    | Investitions | Betriebek o     | Eperai | e Kosten     | Grafik | Grafik    | Crafik       | Droiald |
| Download                           | Laden  | Daten         | kosten       | Energiek.       | koster | n übersicht  | Kosten | CO2       | Amortisation | als PDF |
| Links                              | St     | atische Betra | chtung       | Dynamis         | ch (C3 | -Methode)    |        | Dynamis   | ch (C4-Metho | de)     |
| Planungswerkzeuge                  |        |               |              |                 |        |              |        |           |              |         |
| Technischer Support                |        |               |              |                 |        |              |        |           |              |         |
| Produktrücknahme                   |        | Dyna          | mischer      | Betriebskos     | stenv  | ergleich / I | Nutzun | gsdau     | er (C3)      |         |
| Neues<br>Kundenservicezentrum      |        |               |              |                 |        |              |        | 1         |              |         |
| Anfrage                            |        |               |              |                 |        | Vergleichs   | anlage | Neue      | Anlage       |         |
| Wirtschaftlichkeits-<br>berechnung |        | Betriet       | oskosten ohr | ne Energiekoste | .n     |              | 22905  | 8         | 11279        |         |
| My Siteco                          |        |               |              | -               |        |              | 100    |           | 49           |         |
| Gara⊓tie                           |        | Energi        | ekoeten      |                 | €      |              | 91658  |           | 13836        |         |
|                                    |        | Litergi       | crosten      |                 | %      |              | 100    |           | 15           |         |
|                                    |        | Retriet       | ekoeten des  | amt             | €      |              | 114563 |           | 25115        |         |
|                                    |        | Detter        | anoaten ges  | Juni            | %      |              | 100    |           | 22           |         |
|                                    |        | Einspa        | rung gesamt  |                 | €      |              |        |           | 89448        |         |
|                                    |        | Rendito       | e            |                 | %      |              |        |           | 8.38         |         |

#### 6.3 Dynamisch (C4-Methode)

#### Hinweis zur C4-Methode

Die eingesparten Betriebskosten, abzüglich der aufgezinsten Investitionskosten, stellen den Mehrbetrag gegenüber alleiniger Kapitalverzinsung dar.

- Es wird mit dem Endwert gerechnet, d.h., man gibt an, welcher Ertrag sich im Jahr n durch die Mehrinvestition (für die Neuanlage) ergeben hat.
- Der Endwert ergibt sich aus der Summe der eingesparten Betriebskosten, die als Raten einer exponentiell ansteigenden Rente mit dem Kalkulationszinssatz auf den Endzeitpunkt aufgezinst werden.
- Schließlich vermindert sich der Endwert um den Einsatz der nötigen Mehrinvestitionen unter Berücksichtigung des aufzuwendenden Zinsbetrages.
- Der Rentabilitätszinsfuß ist die Auflösung der allgemeinen Zinseszinsformel nach dem Zinsfuß.

| siteco                             | Home   | Planungswer   | kzeuge Pr     | odukte Refe    | renzen  | Service      | Licht   | Unternehme | en Kontak    | t       |
|------------------------------------|--------|---------------|---------------|----------------|---------|--------------|---------|------------|--------------|---------|
|                                    | Proie  | ektdaten      |               |                |         |              |         |            | Hilfe        |         |
| Presse                             |        |               |               |                |         |              |         |            |              |         |
| eJournale                          | Neur ( | Allgemeine    | Investitions. | Betriehsk o    | Energi  | e. Kosten.   | Grafik  | Grafik     | Grafik       | Projekt |
| Download                           | Laden  | Daten         | kosten        | Energiek.      | koster  | n übersicht  | Kosten  | CO2        | Amortisation | als PDF |
| Links                              | Sta    | atische Betra | chtung        | Dynamis        | sch (C3 | -Methode)    |         | Dynamisc   | h (C4-Metho  | de)     |
| Planungswerkzeuge                  |        |               |               |                |         |              |         |            |              |         |
| Technischer Support                |        |               |               |                |         |              |         |            |              |         |
| Produktrücknahme                   |        | Dyna          | amischer      | Gesamtkos      | stenv   | ergleich / N | lutzung | gsdaue     | r (C4)       |         |
| Neues<br>Kundenservicezentrum      |        |               |               |                |         |              |         |            |              |         |
| Anfrage                            |        |               |               |                |         | Vergleichs   | anlage  | Neue A     | Anlage       |         |
| Wirtschaftlichkeits-<br>berechnung |        | Betrieb       | skosten ohn   | e Energiekosta | en      |              | 22905   |            | 11279        |         |
| My Siteco                          |        |               |               | -              |         |              | 100     |            | 49           |         |
| Garantie                           |        | Energie       | ekosten       |                |         |              | 91658   |            | 13836        |         |
|                                    |        |               |               |                |         |              | 100     |            | 15           |         |
|                                    |        | Betrieh       | skosten nes   | amt            | €       |              | 114563  |            | 25115        |         |
|                                    |        | betrieb       | skosten ges   | - ann          | %       |              | 100     |            | 22           |         |
|                                    |        | Aufeez        | inste Investi | innskaster     | €       | ļ            | 585     |            | 39058        |         |
|                                    |        | Huigez        | mate investi  | ionakoaten     | %       |              | 100     |            | 6677         |         |
|                                    |        | Einspar       | rung gesamt   |                | €       |              |         |            | 50974        |         |
|                                    |        | Rendite       | •             |                | %       |              |         |            | 5.37         |         |

## 7. Grafik Kosten

#### 7.1 Statische Betrachtung

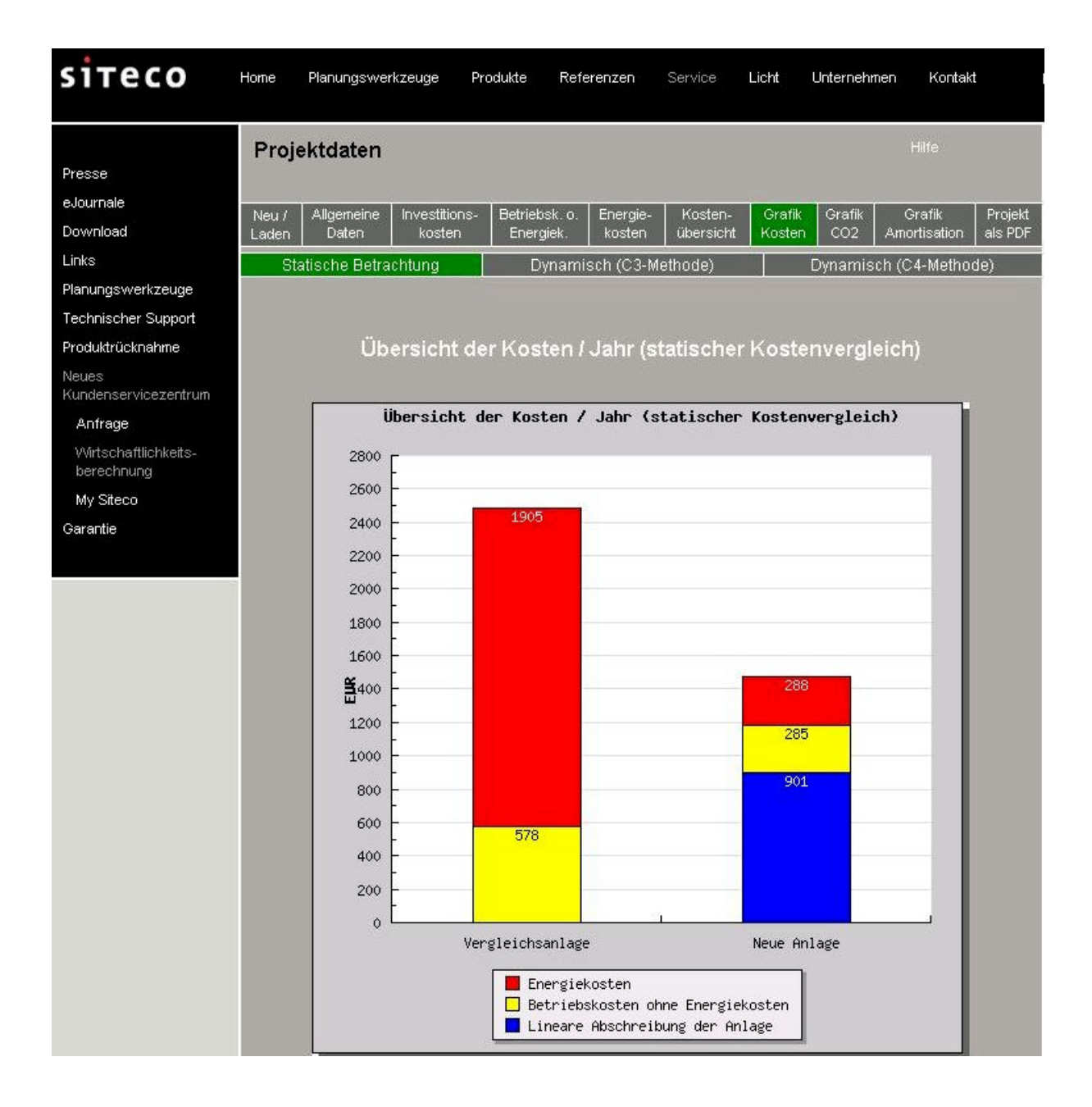

Die Grafik stellt die Jahres-Gesamtkosten mit ihren Bestandteilen "Lineare Abschreibung der Anlage", "Betriebskosten ohne Energiekosten" und "Energiekosten" dar.

## 7.2 Dynamische Betrachtung (C3)

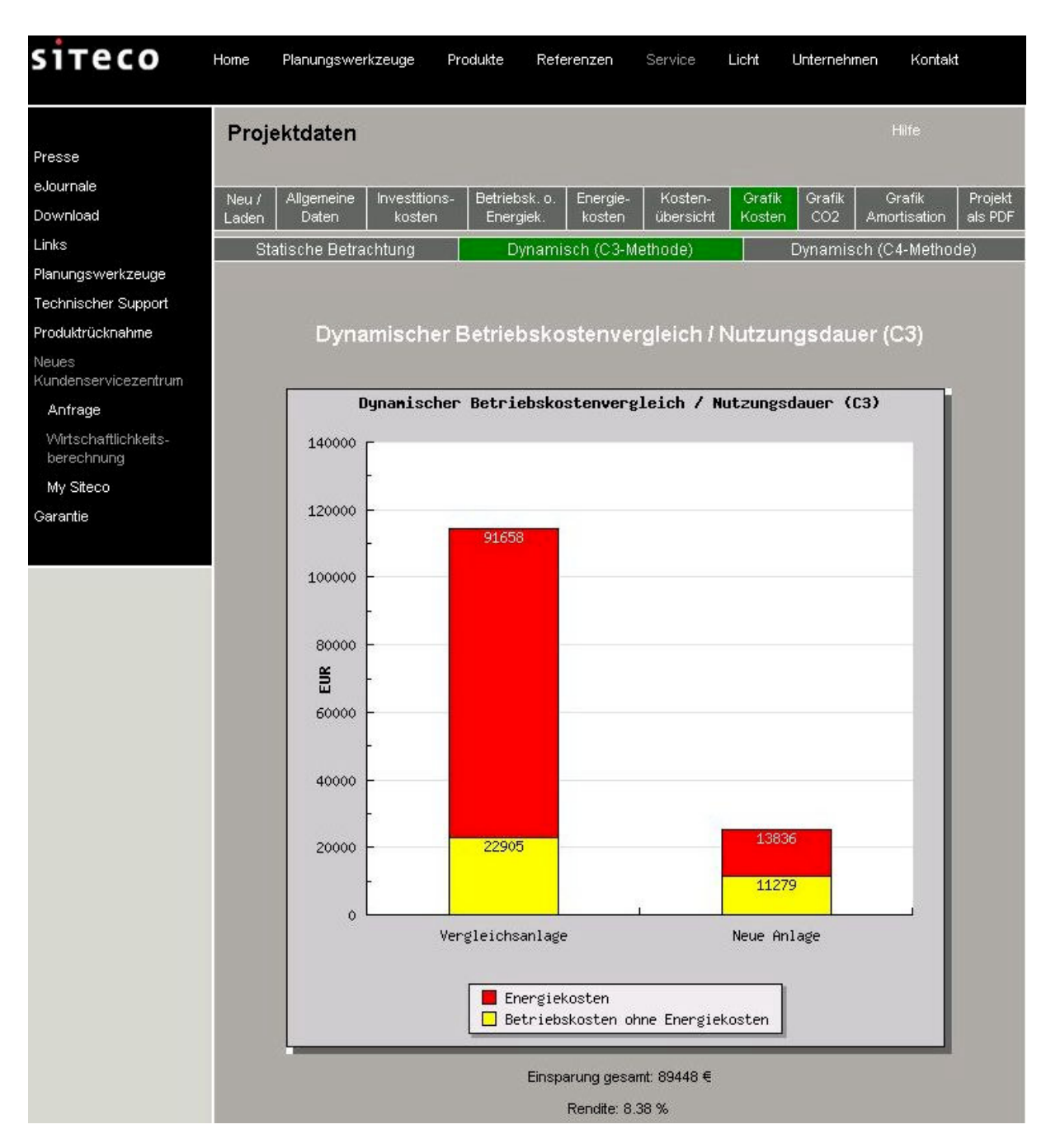

Die Grafik stellt die reinen Betriebskosten gegenüber, die während der gesamten Nutzungsdauer auflaufen.

## 7.2 Dynamische Betrachtung (C4)

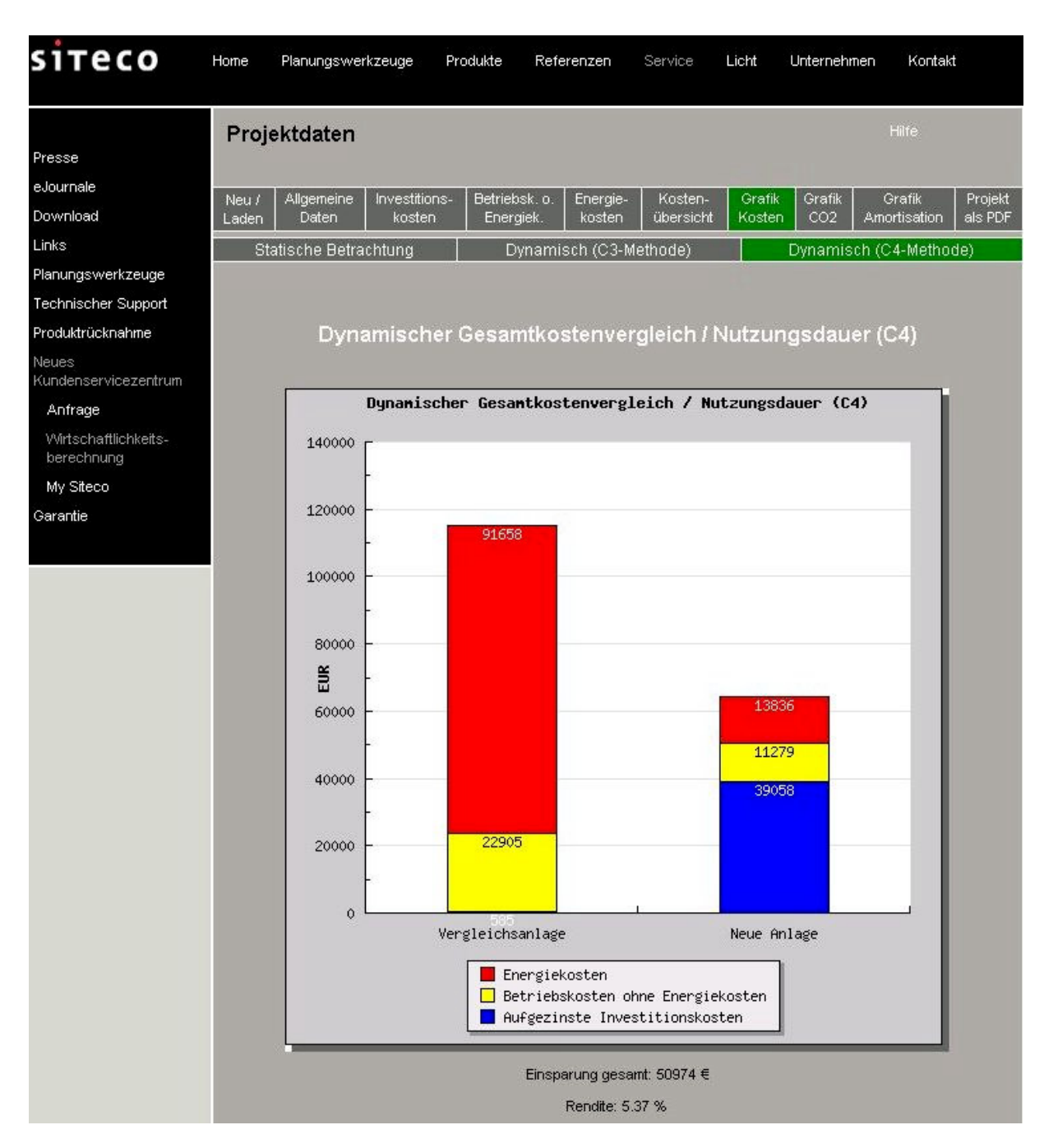

Die Grafik stellt die Betriebskosten sowie die aufgezinsten Investitionskosten gegenüber, die während der gesamten Nutzungsdauer auflaufen.

# 8. Grafik CO2

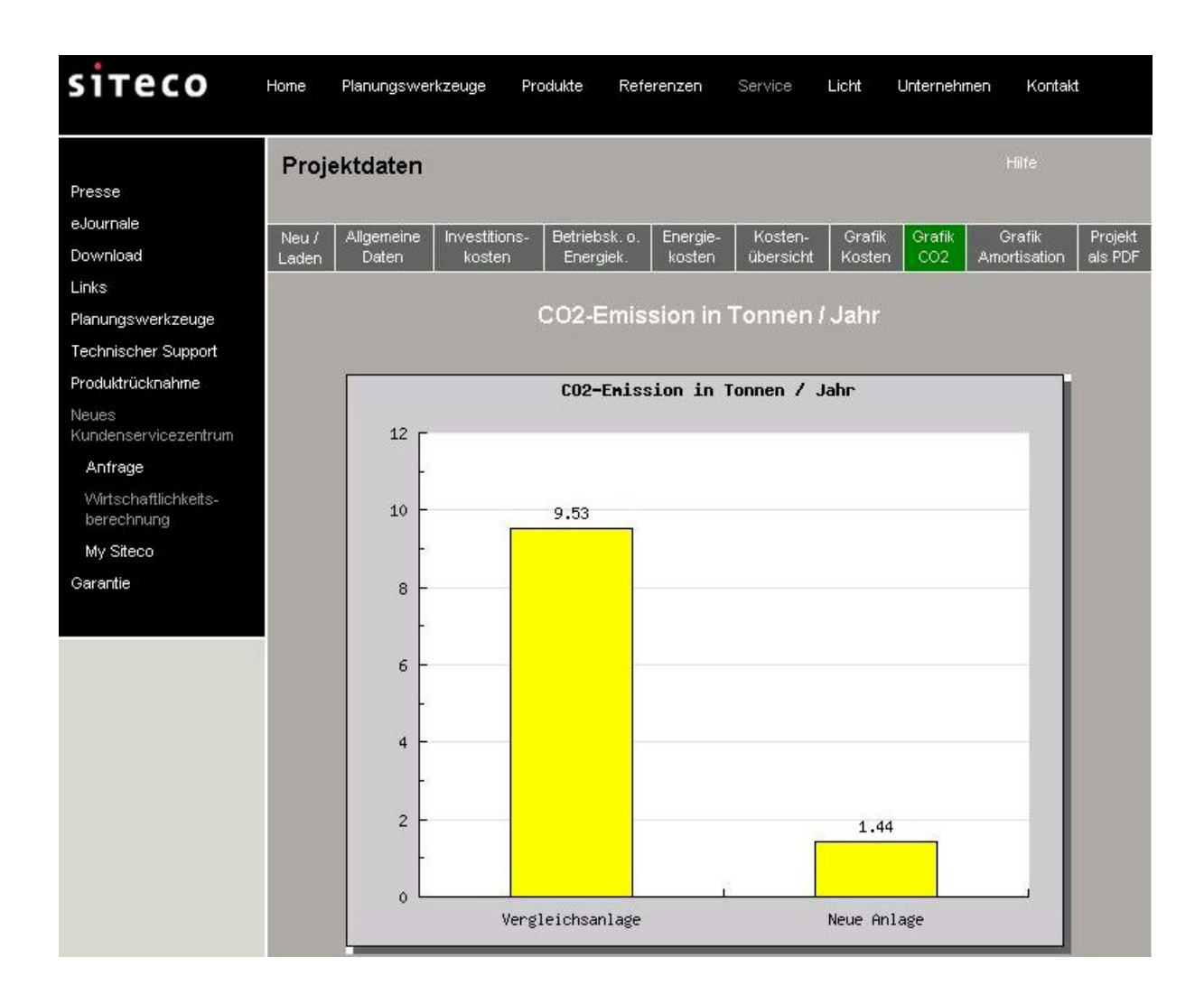

Die CO2-Grafik zeigt den Jahres-CO2-Ausstoß, der durch den Betrieb der beiden Anlagen verursacht wird.

## 9. Grafik Amortisation

## 9.1 Statische Betrachtung

| siteco                             | Home  | Planungswei    | rkzeuge Pi    | rodukte Refe                                                                 | erenzen                       | Service                   | Licht               | Unternehr | nen Kontak   | t       |
|------------------------------------|-------|----------------|---------------|------------------------------------------------------------------------------|-------------------------------|---------------------------|---------------------|-----------|--------------|---------|
|                                    | Proj  | ektdaten       |               |                                                                              |                               |                           |                     |           | Hilfe        |         |
| Presse                             |       |                |               |                                                                              |                               |                           |                     |           |              |         |
| eJournale                          | Neu / | Allgemeine     | Investitions- | Betriebsk. o.                                                                | Energie-                      | Kosten-                   | Grafik              | Grafik    | Grafik       | Projekt |
| Download                           | Laden | Daten          | kosten        | Energiek.                                                                    | kosten                        | übersicht                 | Kosten              | CO2       | Amortisation | als PDF |
| Links                              | St    | tatische Betra | chtung        | Dynami                                                                       | sch (C3-Me                    | ethode)                   |                     | Dynamis   | ch (C4-Metho | de)     |
| Planungswerkzeuge                  |       |                |               |                                                                              |                               |                           |                     |           |              |         |
| Technischer Support                |       |                |               |                                                                              |                               |                           |                     |           |              |         |
| Produktrücknahme                   |       |                |               | Statis                                                                       | che Amo                       | ortisatior                |                     |           |              |         |
| Neues<br>Kundenservicezentrum      |       | -              |               |                                                                              |                               |                           |                     |           |              |         |
| Anfrage                            |       | 40000          | F             | Stati                                                                        | sche A <b>n</b> or            | rtisation                 |                     |           |              |         |
| Wirtschaftlichkeits-<br>berechnung |       | 35000          | -             |                                                                              |                               |                           |                     | -         |              |         |
| My Siteco                          |       | 30000          | -             |                                                                              |                               |                           | -                   |           |              |         |
| Garantie                           |       | 25000          | -             |                                                                              |                               | -                         | /                   |           | - 1          |         |
|                                    |       | 20000          | -             |                                                                              |                               |                           |                     |           |              |         |
|                                    |       | 15000          | -             |                                                                              | /                             |                           |                     |           |              |         |
|                                    |       | <b>\$</b> 000  | <u> </u>      |                                                                              |                               |                           |                     |           |              |         |
|                                    |       | 5000           |               |                                                                              |                               |                           |                     |           |              |         |
|                                    |       |                |               |                                                                              |                               |                           | n i i               | 1.1       | 1 1 1        |         |
|                                    |       | Ŭ              | 1 2 3         | 4 5 6 7                                                                      | 8 9 1                         | 10 11 12 1                | 3 14 15             | 16 17     | 18 19 20     |         |
|                                    |       | -5000          | Ē             |                                                                              |                               |                           |                     |           | Jahre        |         |
|                                    |       | -10000         |               |                                                                              |                               |                           |                     |           | - 1          |         |
|                                    |       | -15000         |               |                                                                              |                               |                           |                     |           | - 1          |         |
|                                    |       | -20000         | E             |                                                                              |                               |                           |                     |           |              |         |
|                                    |       |                |               | <ul> <li>Investition:</li> <li>Einsparung I</li> <li>Netto-Nutzer</li> </ul> | s-Mehrkost<br>Betriebsko<br>n | en durch Ne<br>sten durch | uanlage<br>Neuanlag | e         |              |         |
|                                    |       | -              | Ļ             |                                                                              |                               |                           | 0.07.1.1            |           |              |         |
|                                    |       |                | Amo           | intisation der Inve                                                          | stitions-Meh                  | irkosten nach             | 9.37 Jahri          | en        |              |         |

Aus dieser Grafik ist der Zeitpunkt der statischen Amortisation ersichtlich.

Im Beispiel werden die Investitions-Mehrkosten der "Neuen Anlage" durch ihre geringeren Betriebskosten nach 9,37 Jahren ausgeglichen. Von da an wird der "Netto-Nutzen" positiv.

## 9.2 Dynamisch (C3-Methode)

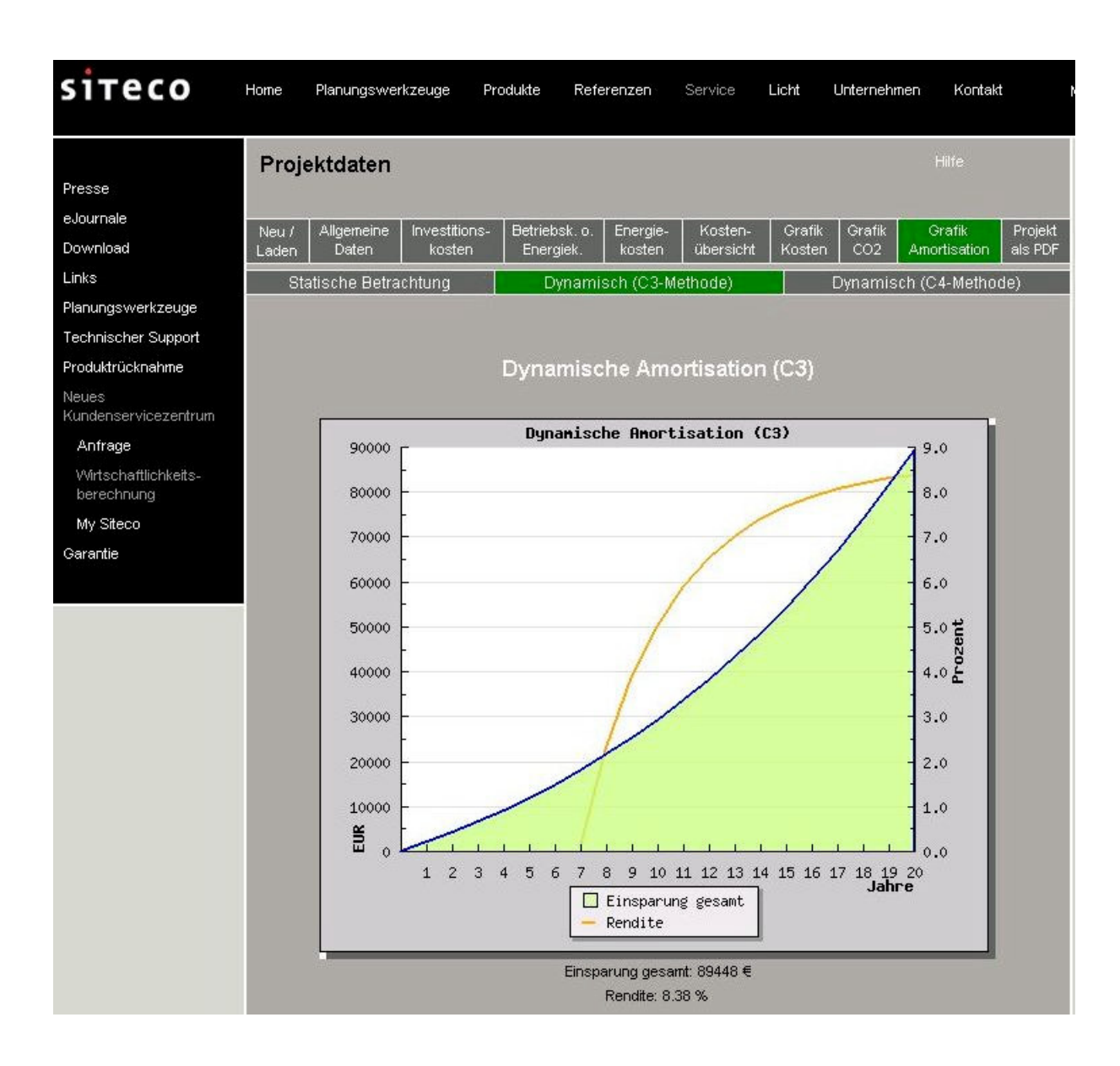

Diese Grafik veranschaulicht den Verlauf von Betriebskosteneinsparung und Rendite über die Nutzungsdauer.

## 9.3 Dynamisch (C4-Methode)

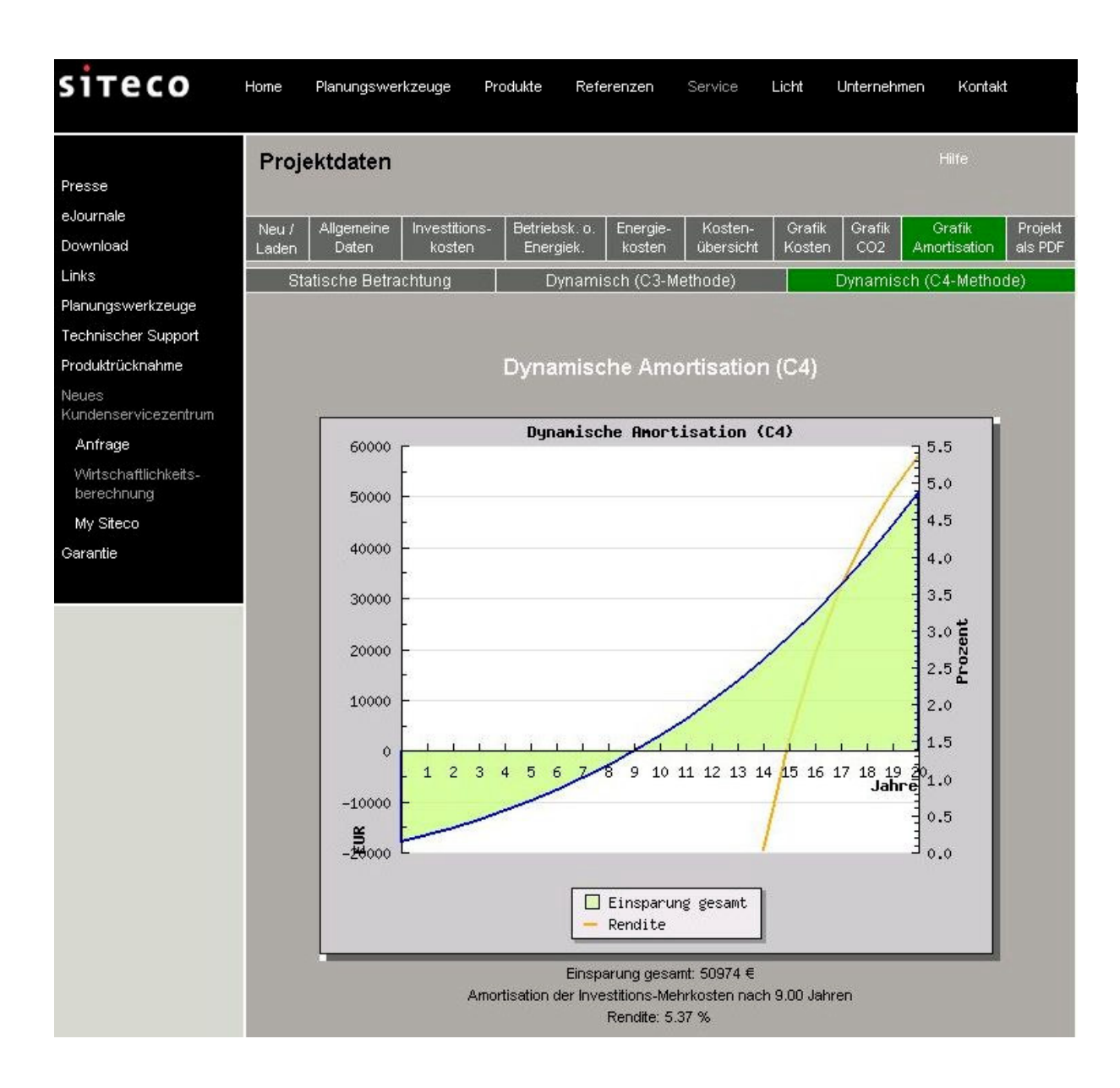

Diese Grafik veranschaulicht den Verlauf von Amortisation und Rendite über die Nutzungsdauer.

Bei dieser dynamischen Betrachtung tritt die Amortisation der neuen Anlage bereits nach 9,00 Jahren ein.

## 10. Projekt als PDF

Durch Klick auf "Projekt als PDF" wird ein pdf-Dokument generiert, das alle Daten und Ergebnisse des Projekts enthält.

Hier die erste Seite:

|                                                                                                    | ichkoitchorochn                                                                                                    | una                                                                                                    |                                                                                                    |                                                                                                    |
|----------------------------------------------------------------------------------------------------|----------------------------------------------------------------------------------------------------|----------------------------------------------------------------------------------------------------|----------------------------------------------------------------------------------------------------|----------------------------------------------------------------------------------------------------|
| winschalu                                                                                                    | ICHKeitsberechn                                                                                                    | ung                                                                                                    |                                                                                                    |                                                                                                    |
| Projekt: Testp                                                                                                    | rojekt-60                                                                                                    |                                                                                                    |                                                                                                    |                                                                                                    |
| Allgemeine P                                                                                                    | rojektdaten                                                                                                    |                                                                                                    |                                                                                                    |                                                                                                    |
| Built                                                                                                    |                                                                                                    |                                                                                                    |                                                                                                    |                                                                                                    |
| Projektname:                                                                                                    | Testprojekt #0                                                                                                    | Pla                                                                                                    | ner Stadh                                                                                                    | worke Traunstein                                                                                                    |
| Bauher:                                                                                                    | Stadt Traunstein                                                                                                    | Bel                                                                                                    | reuer: Eisele                                                                                                    | R.                                                                                                    |
| Strasse:                                                                                                    | Herzog-Otto-Str. 6                                                                                                    | Str                                                                                                    | 153e                                                                                                    |                                                                                                    |
| PLZ:                                                                                                    | 83278                                                                                                    | PL                                                                                                    | ť: 83278                                                                                                    | E                                                                                                    |
| Ort                                                                                                    | Traunstein                                                                                                    | Ort                                                                                                    | Traun                                                                                                    | stein                                                                                                    |
| Telefon:                                                                                                    |                                                                                                    | Tel                                                                                                    | efon: 0881-                                                                                                    |                                                                                                    |
| Faic                                                                                                    |                                                                                                    | Fab                                                                                                    | 0961-                                                                                                    |                                                                                                    |
| E-MORE                                                                                                    |                                                                                                    | E-A                                                                                                    | nan. r.eise                                                                                                    | e@sieco.de                                                                                                    |
| Allgemeine D                                                                                                    | aten für die dynami:                                                                                                    | sche Amortisa                                                                                                    | tionsrechnung                                                                                                    |                                                                                                    |
| Aligemeine Teue                                                                                                    | rungsrate: 3.0 %                                                                                                    | Tes                                                                                                    | erungsrate für Energi                                                                                                    | e: 5.0%                                                                                                    |
| Aligemeiner Zins                                                                                                    | fuss: 3,9%                                                                                                    |                                                                                                    |                                                                                                    |                                                                                                    |
| Verpleichsanlap                                                                                                    |                                                                                                    |                                                                                                    | Neue Anlage                                                                                                    |                                                                                                    |
| Artikeinr.:                                                                                                    |                                                                                                    | 6na67022e                                                                                                    | Artikeinr.:                                                                                                    | 5NA55Be1nt1o436                                                                                                    |
| Bezeichnung:                                                                                                    |                                                                                                    |                                                                                                    | Bezeichnung:                                                                                                    |                                                                                                    |
|                                                                                                    |                                                                                                    | the state of the state of the s | 00 400 55                                                                                                    | and an an an and a second second second                                                                                                    |
| Großer Klassiker<br>Spiegelschalen,<br>Abdeckung: Abde<br>Lichtaustitt: die<br>Vorschaligerät KV<br>max. 2,5 mm,<br>Leuchtengehäuse<br>Leitergen (RAL 70:<br>285 mm, Schutzer<br>Infegran (RAL 70:<br>285 mm, Schutzer<br>(gesamt): SK<br>Verpackungseinhe | Mastevotte, primilire Li<br>aus Aluminium, primä<br>kiwanne, aus PMMA, Prisma<br>ki stahtiend, Sir 2 x<br>(3. parallel kompensiert, mrl<br>Netzanschlusz, 230 V,<br>aus Aluminium, Druck<br>5), Linge ISO mm, Breite<br>t (gesanti): IP23, Schutzart<br>Vorschattgeräteraum). IP23<br>I (Schutzerdung). Prüf<br>t: 1 Stück. | crearing mit<br>restruktur, KBI,<br>HME 20W,<br>Kernme 3polg.<br>AC, 80 Hz,<br>guss, lacklert,<br>352 mm, Höhe<br>(Lampennaum),<br>Schutzklasse<br>seichen: CE.                                                                                                    | Sul 100, Ma<br>Radial-Rostency<br>Ichttechn. A<br>Erischeiben-Sich-<br>stratienen Montag<br>100W. Deertage<br>Vonschattgeritz 1<br>kompensiert. Red<br>Stecker. grauskum<br>467 mm. Höhe 2<br>42600 mm. (An<br>Aluminum, Druck<br>Schutzart (gesam<br>(Schutzart (gesam<br>(Schutzart (gesam)) | steuche, primare Lichsenkung in<br>lik aus Auwinnum, fosstertent, primä<br>bösokung: Abdiockscheibe, ar<br>heitegba, klar, Lichtaustritt die<br>eant Aufsatz, Ansatz, tirt 1 x HSTMU<br>unge-Zündgerät mit Abschaltautomati<br>VIS mit Thermoschutzschalter, parali<br>userschaltung mit Relais und Timer, in<br>userschaltung mit Relais und Timer, in<br>inum (RAL gold), Länge töll min, Brei-<br>häuse-Oberteil, aus Aluminium, Diruckgus<br>nium (RAL gold), Länge töll min, Brei-<br>lösen, Zopfmall: 60/76 mm (Aufsatz) ur<br>atz). Leuchtengehäuse-Uniterteil, as<br>guss, backen, welfalummismi (RAL gold)<br>(I) IP60, Schutzklasse (gesamt). Sk<br>überchen: CE, ENEC 10, VDE, Nom: E<br>panihelt: 1 Stück. |

Dieses pdf-Dokument können Sie wie gewohnt weiter verwenden, also z.B. lokal speichern oder ausdrucken.